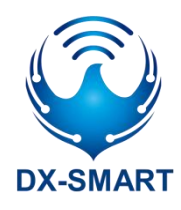

# DX-CP13 多功能蓝牙无线转接器

版本: 1.0

日期: 2022-11-14

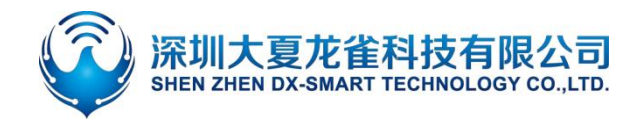

## 更新记录

| 版本   | 日期         |      | 说明 | 作者 |
|------|------------|------|----|----|
| V1.0 | 2022/11/14 | 初始版本 |    | DL |

## 联系我们

#### 深圳大夏龙雀科技有限公司

邮箱: sales@szdx-smart.com

电话: 0755-2997 8125

网址: www.szdx-smart.com

地址:深圳市宝安区航城街道航空路华丰智谷 A1 座 601

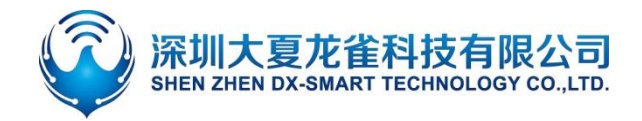

|    | 目求                       |        |
|----|--------------------------|--------|
| 1. | 前言                       | 4 -    |
|    | 1.1. 概述                  | 4 -    |
| 2. | 产品示意图                    | 4-     |
| 3. | 硬件构造说明                   | 5-     |
|    | 3.1. KEY 按键              | 5-     |
|    | 3.2. DATA\POWER\WORK 指示灯 | 5 -    |
|    | 3.3. F\M RS232 公母切换开关    | 5-     |
|    | 3.4. ON\OFF 电池开关         | 6 -    |
| 4. | 规格参数                     | 6-     |
|    | 4.1. 蓝牙默认参数              | 6 -    |
|    | 4.1.1. 基本参数              | 6 -    |
|    | 4.1.2. 通信距离              | 6 -    |
|    | 4.2. 硬件接口参数              | 7 -    |
| 5. | 使用 CP13 和手机&电脑使用流程       | 8 -    |
|    | 5.1. 设备和手机无线通讯使用方法       | 8 -    |
|    | 5.2. 设备和安卓手机扫码连接使用方法     | - 10 - |
|    | 5.3. 设备和电脑无线通讯使用方法       | - 10 - |
| 6. | 设备和设备无线通讯使用方法            | - 11 - |
| 7. | 注意事项                     | - 12 - |
| 8. | 包装清单                     | - 12 - |

#### 表格索引

| 表 1 : | 可视连接距离参考表6 | - |
|-------|------------|---|
| 表 2 : | 多种接口转换参考表  | - |

#### 图片索引

| 冬 | 1  | : | CP13 产品示意图4-           |
|---|----|---|------------------------|
| 冬 | 2  | : | 485 点到点、点到多点半双工通信图 7 - |
| 图 | 3  | ÷ | DB19 接口定义              |
| 图 | 4  | : | Console 接口定义8-         |
| 图 | 5  | : | CP13 功能示意图8-           |
| 图 | 6  | : | 安卓 APP 界面图9-           |
| 图 | 7  | : | 苹果 APP 界面图9-           |
| 图 | 8  | : | 安卓 APP 扫码连接界面图10-      |
| 图 | 9  | : | 电脑端串口软件图11-            |
| 冬 | 10 |   | : CP13 主从多功能示意图11 -    |

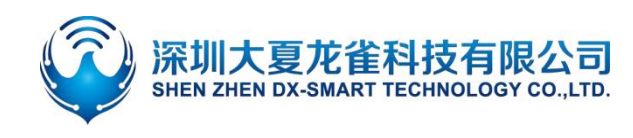

前言

## 1.1. 概述

DX-CP13 是深圳大夏龙雀科技有限公司打造的一款多功能蓝牙无线转接器,支持将蓝牙转换为485、232、console、USB 等多接口串口设备,替换传统线缆;功能多样,使用简单灵活,稳定。客户可根据需求和手机、电脑、设备等相连,进行数据交互。

## 2. 产品示意图

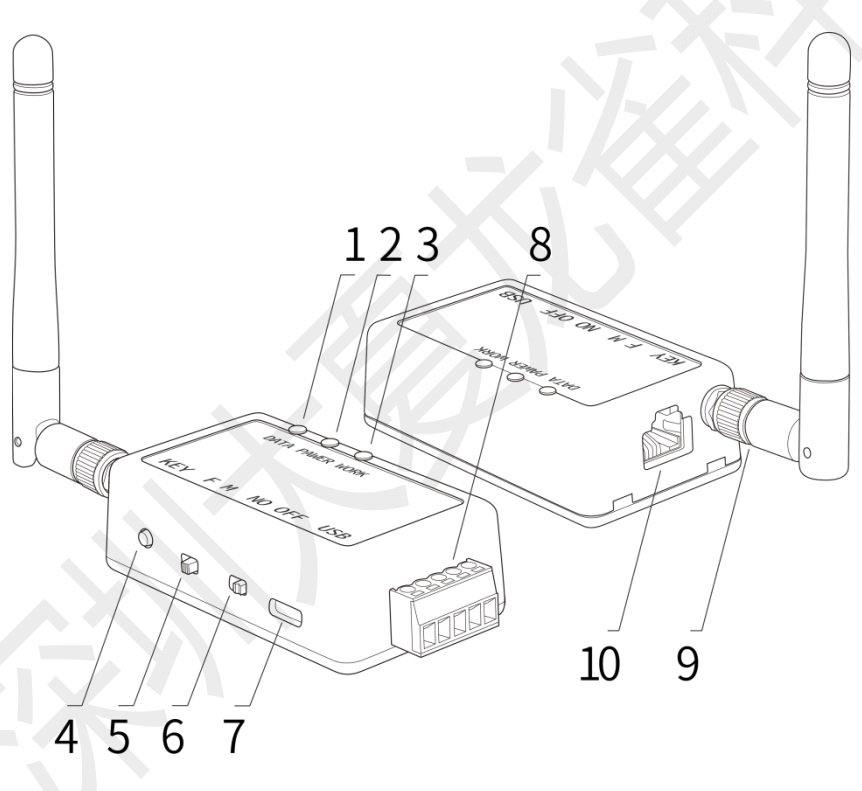

图 1: CP13 产品示意图

- 1. DATA: 数据指示灯 (绿色)
- 2. POWER: 充电指示灯 (红色)
- 3. WORK:工作状态灯(蓝色)
- 4. KEY: 断开和波特率切换按键
- 5. F\M: RS232 公母切换开关
- 6. ON\OFF: 电池开关
- USB: USB 通信口、USB 供电口、 USB 充 电口
- 8. RS485: RS485 通信口
- 9. 天线
- 10. CONSOLE&RS232:CONSOLE 通信口、CONSOLE 转 RS232 通 信口

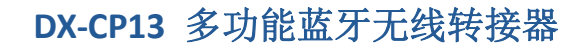

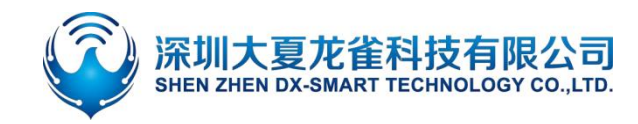

## 3. 硬件构造说明

## 3.1. KEY 按键

- KEY 按键功能:
  蓝牙已连接状态:短按一次断开蓝牙连接;
  蓝牙未连接状态:连续短按两次切换波特率;
- 波特率切换方法:
  连续短按两次 KEY 脚,切换一次波特率,蓝灯闪烁次数代表波特率编号;
  闪烁一次为 2400,二次为 4800,三次为 9600,四次为 19200,五次为 38400,六次为 57600,
  七次 115200;

### 3.2. DATA\POWER\WORK 指示灯

- DATA 数据指示灯:当有蓝牙数据发送和接收时,绿灯闪烁,如数据量很大时则长亮。
- POWER 充电指示灯:产品外部供电时,红灯闪烁,锂电池开始充电,充满后红灯长亮
- WORK 工作状态指示灯:

◇ 蓝牙未连接状态: 蓝灯闪烁, 蓝灯闪烁次数代表波特率编号。 闪烁一次为 2400, 二次为 4800,
 三次为 9600,四次为 19200,五次为 38400, 六次为 57600,七次为 115200。

◆ 蓝牙已连接状态: 蓝灯长亮。

### 3.3. F\M RS232 公母切换开关

本产品 DB9 接口默认为公头,开关默认拨到 M 一端。可以连接到其他母头串口设备。如需连接公头 串口设备,则可使用我司提供的 DB9 母对母转接头,同时将切换开关拨到 F 一端。

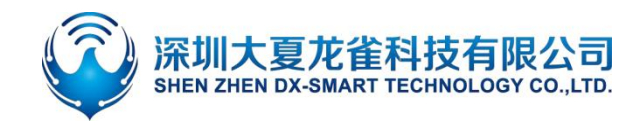

## 3.4. ON\OFF 电池开关

开关拨到 ON 一端时,设备由电池供电。当打到 OFF 一端时,设备电池供电断开,此时可以外接 USB 供电。

## 4. 规格参数

## 4.1. 蓝牙默认参数

#### 4.1.1. 基本参数

- 蓝牙名称: RS232\RS485
- 模块串口默认参数: 9600bps/8/n/1 (波特率/数据位/无校验/停止位)
- 模块 BLE UUID: SERVICE UUID: FFE0 NOTIFY/WRITE UUID: FFE1

WRITE UUID: FFE2

#### 4.1.2. 通信距离

#### 表 1: 可视连接距离参考表

| 从设备     | 主设备             | 可视连接距离(单位:m) |
|---------|-----------------|--------------|
| CP13 从机 | iPHONE 11       | 240          |
| CP13 从机 | HUAWEI nova 4e  | 230          |
| CP13 从机 | CP13 <u>主</u> 机 | 580          |
| CP13 从机 | CP11 适配器        | 580          |

#### 备注

此表格内距离参数为我司实际测试所得,仅供参考,具体以实际为准。各手机的蓝牙发射功率不同,距离 有所不同,以实测为准。

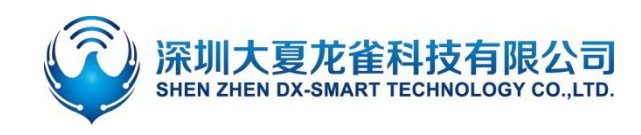

- 4.2. 硬件接口参数
  - USB 通信口: TYPE-C 接口,另一端为 USB2.0 接口,供电要求 5V/1A
  - RS485 通信口: 默认 9600 波特率, 负载能力最大可连接 32 个设备, 通信距离 1200 米 (9600bps)
    工作方式点到点半双工, 点到多点半双工, 自动方向控制, 供电要求 5V/1A

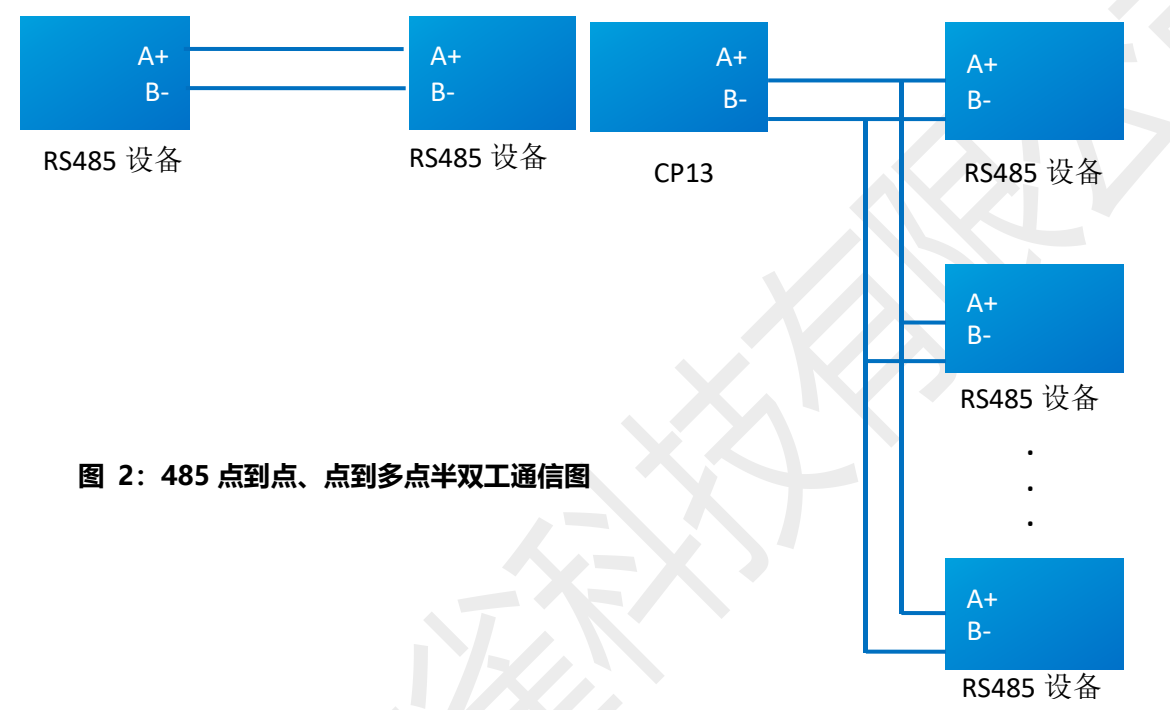

RS232 通信口: 默认 9600bps/8/n/1 (波特率/数据位/无校验/停止位),模块支持软件流控。
 支持波特率: 2400,4800,9600,19200,38400,57600,115200。VCC 供电电压范围 4.5V-6V。
 接口定义如图 2:

| 5 1        | 1 5        | PIN             | DB9_M | DB9_F |
|------------|------------|-----------------|-------|-------|
|            |            | 2               | RXD   | TXD   |
|            |            | 3               | TXD   | RXD   |
| 9 6        | 6 9        | 5               | GND   | GND   |
| DB9_F<br>母 | DB9_M<br>公 | 1/4/6/<br>7/8/9 | NC    | NC    |

#### 图 3: DB19 接口定义

 CONSOLE 口: 默认 9600 波特率,适用于带 RJ45 (8P8C) Console 接口的交换机/路由器防火墙 /服务器等设备。接口定义如图 3:

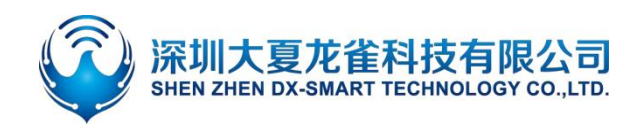

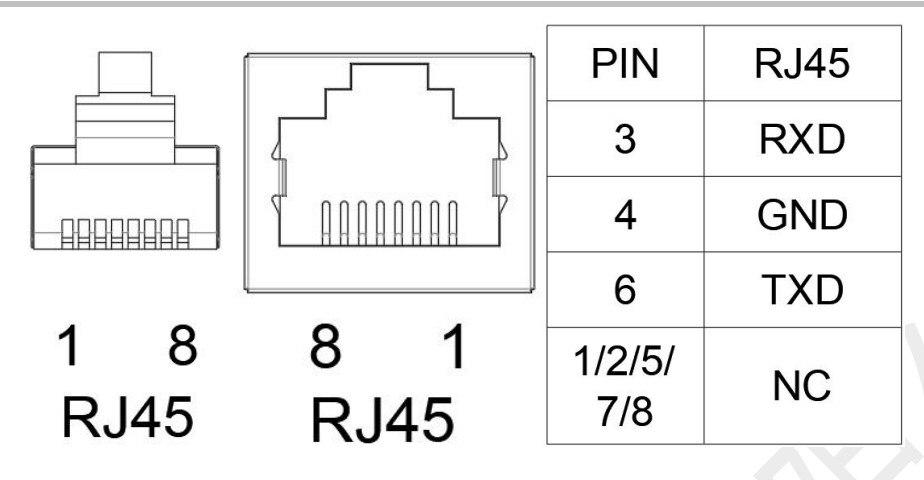

图 4: Console 接口定义

# 5. 使用 CP13 和手机&电脑使用流程

### 设备通过 CP13 多功能蓝牙无线转换器和手机电脑端通讯,组合如下图:

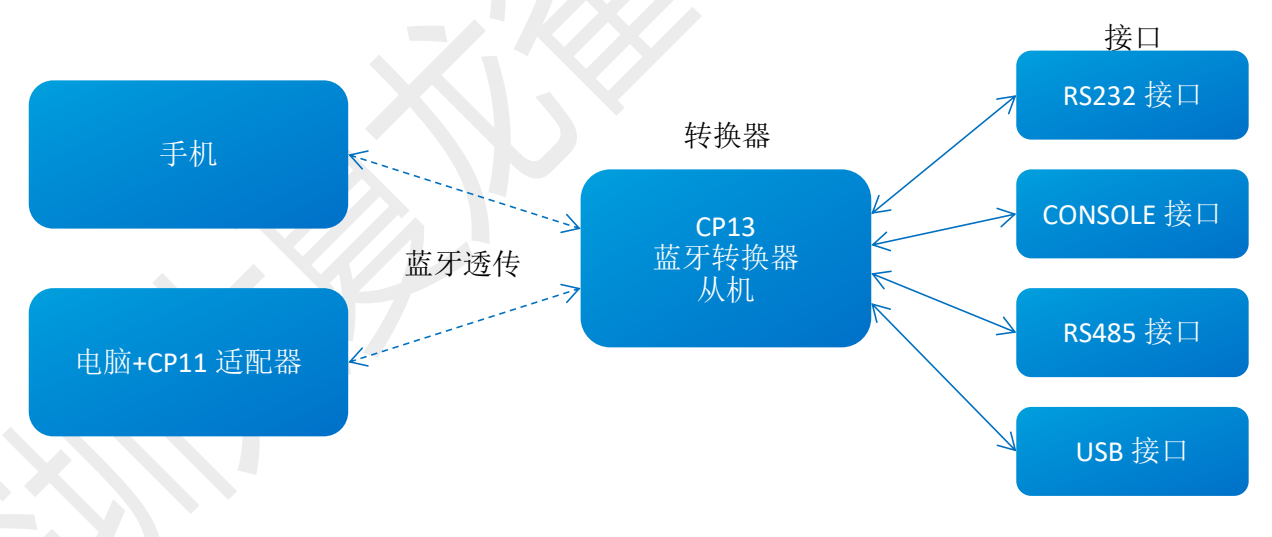

图 5: CP13 功能示意图

## 5.1. 设备和手机无线通讯使用方法

1. 第一步,将 CP13 多功能无线蓝牙转接器通过 232/485/USB/console 等接口连接到设备上;

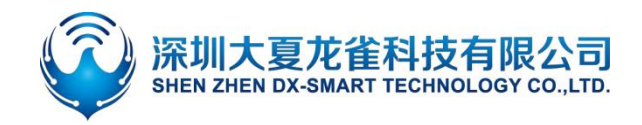

- 第二步,将资料包中的安卓测试 APP 安装到安卓手机,打开透传界面进行搜索连接 (安卓 APP 界面如图 6);苹果测试 APP 在苹果商店下载我司 "DX-SMART",用此 APP 进行数据传输测试 (苹果 APP 界面如图 7);
- 3. 第三步,搜索到蓝牙名称 RS232\RS485 后,点击名称进行连接;
- 4. 第四步, 连接后既可进行数据交互;

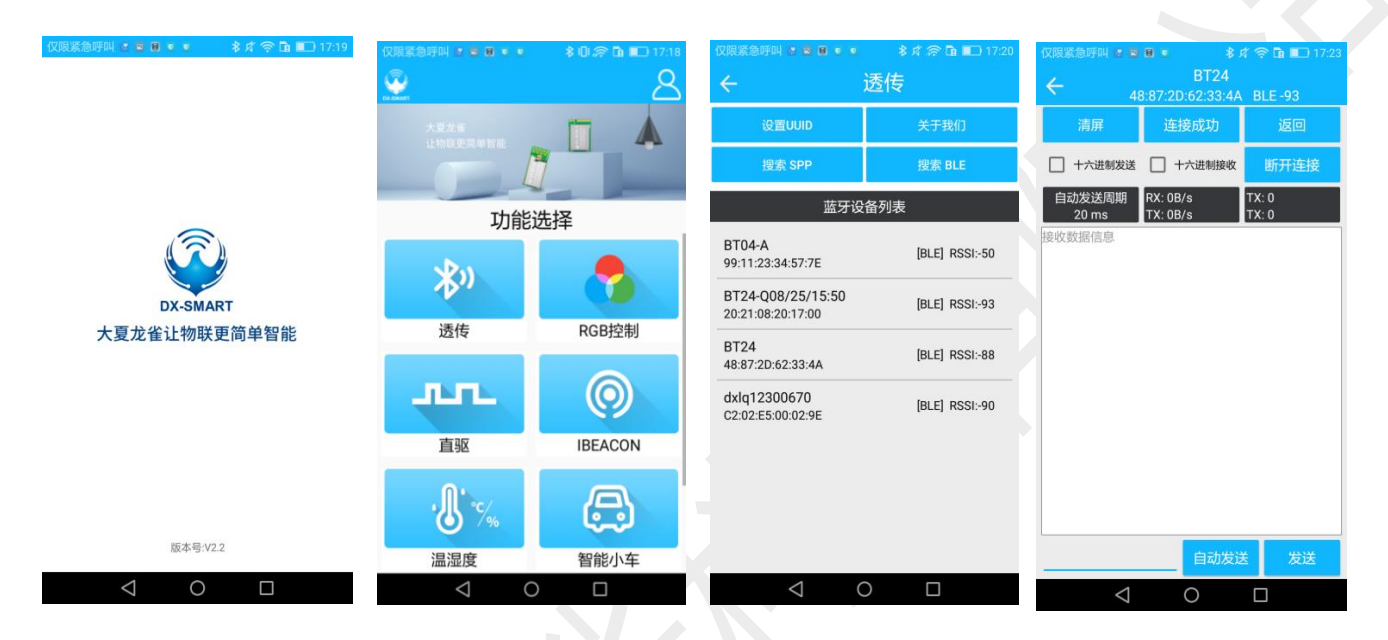

图 6: 安卓 APP 界面图

| 16:40    | ad 🗢 🔳 | 16:29            | <b>.</b> (1) <b>○</b> (1), | 16:31                          | ad 🗢 🔳          | 16:36            |                   | all 🗢 🔳       |
|----------|--------|------------------|----------------------------|--------------------------------|-----------------|------------------|-------------------|---------------|
|          |        |                  | 8                          | ÷                              | 串口透传            | ÷                |                   |               |
|          |        |                  |                            | 设置UUID                         | 关于我们            | MAC 48:87:2D:9A: | 00:18             |               |
| DX-SMART |        | 大魔龙着<br>让物联更简单皆能 |                            | 过滤                             | 搜索蓝牙设备          | 清屏               | 连接成功              | 返回            |
|          |        |                  |                            |                                |                 | 十六进制发送自动发送周期     | 十六进制接收<br>RX:0B/s | Bh升连接<br>RX:0 |
|          |        |                  |                            | E2                             | g现 ZZ ↑ BLE 设备  | 1ms              | TX:0B/s           | TX:0          |
|          |        | 功能               | 选择                         | 48:87:2D:67:03:6D              | [BLE] RSSI:-64  |                  |                   |               |
|          |        | s.Day            |                            | BT24-PA<br>48:87:2D:67:06:AF   | [BLE] RSSI:-84  |                  |                   |               |
|          |        | 10 Au            |                            | 58<br>48:87:2D:67:06:9E        | [BLE] RSSI:-54  |                  |                   |               |
|          |        | 透传               | 敬请期待                       | BT24-PA<br>48:87:2D:67:06:74   | [BLE] RSSI:-66  |                  |                   |               |
|          |        |                  |                            | BT24-PA<br>48:87:2D:67:06:73   | [BLE] RSSI:-71  |                  |                   |               |
|          |        |                  |                            | BT24-PA<br>48:87:2D:67:06:B4   | [BLE] RSSI:-70  |                  |                   |               |
|          |        |                  |                            | <b>59</b><br>48:87:2D:67:06:82 | [BLE] RSSI:-72  |                  |                   |               |
|          |        |                  |                            | 56<br>48:87:2D:67:06:86        | [BLE] RSSI:-62  |                  |                   |               |
|          |        |                  |                            | BT24-PA<br>48:87:2D:67:06:A3   | [BLE] RSSI:-68  |                  |                   |               |
| Q 搜索     |        |                  |                            | BT24-PA<br>48:87:2D:67:04:69   | [BLE] RSSI:-70  |                  |                   |               |
|          | -      |                  |                            | BT24-PA<br>48:87:2D:67:06:92   | [BLE] RSSI:-67  |                  |                   |               |
|          | 0.     |                  |                            | BT24-PA<br>48:87:2D:67:06:7B   | [BLE] RSSI:-71  |                  | <u>l</u>          | 动发送发送         |
|          |        |                  |                            | 58                             | [DI E] DCCI- 70 |                  |                   |               |

#### 图 7: 苹果 APP 界面图

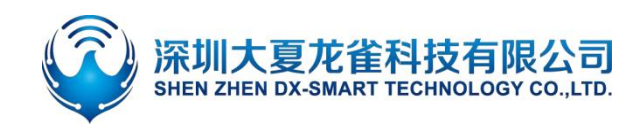

## 5.2. 设备和安卓手机扫码连接使用方法

- 1. 第一步,将 CP13 多功能无线蓝牙转接器通过 232/485/USB/console 等接口连接到设备上;
- 2. 第二步, 将资料包中的安卓测试 APP 安装到安卓手机, 打开扫码界面进行扫码连接 (APP 界面如图 8);
- 3. 第三步,对准设备二维码后,"滴"一声代表连接成功;
- 4. 第四步, 连接后既可进行数据交互;

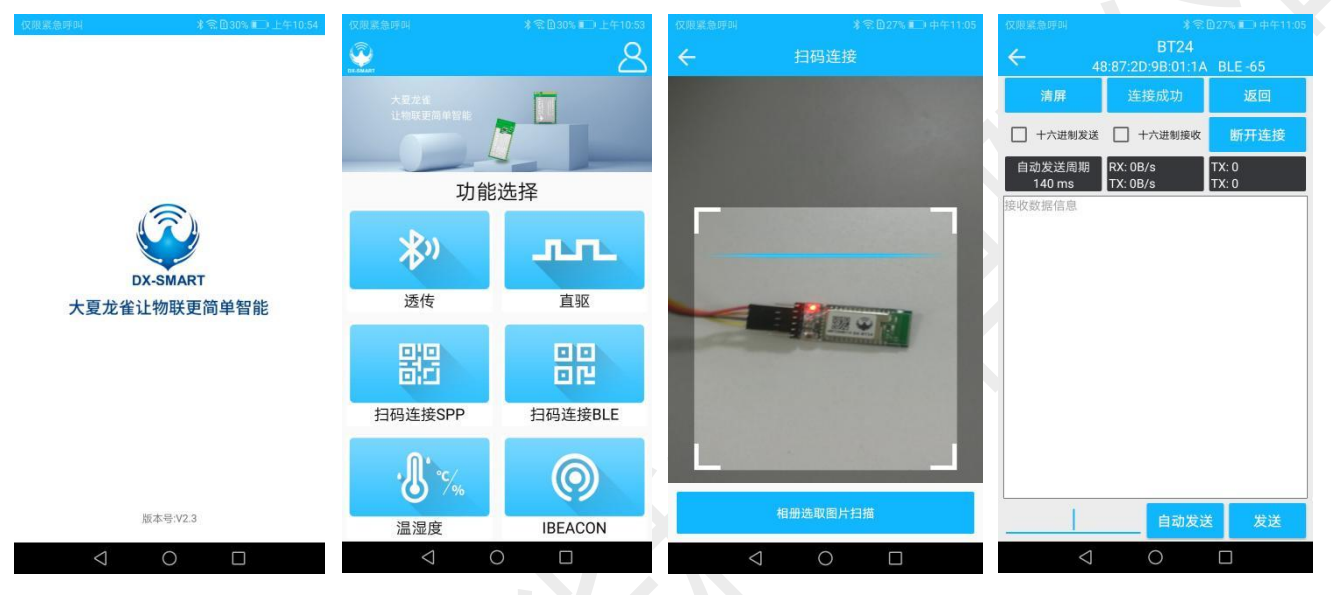

图 8: 安卓 APP 扫码连接界面图

## 5.3. 设备和电脑无线通讯使用方法

电脑端需和我司 CP11 蓝牙适配器配套使用

- 1. 第一步,将 CP13 多功能无线蓝牙转接器通过 232/485/USB/console 等接口连接到设备上;
- 2. 第二步,将资料包中的"CH341"驱动程序在电脑上安装上;
- 3. 第三步,在电脑端插入 CP11 适配器;
- 4. 第四步, 安装 sscom5.13.1 电脑串口软件, 打开串口软件并选中对应的 CP11 适配器的 COM 口, 将串口软件安装默认参数配置即: 9600bps/8/n/1 (波特率/数据位/无校验/停止位);
- 5. 第五步, CP11 适配器将主动搜索 CP13 蓝牙转接器并进行连接;
- 6. 第六步,连接后既可进行数据交互;

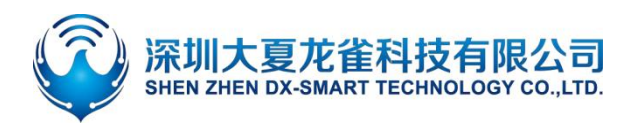

## DX-CP13 多功能蓝牙无线转接器

| ▲ SSCOM V5.13.1 串口/网络数据调试器,作者:大虾丁丁                                             | , O <b>X</b>  |
|--------------------------------------------------------------------------------|---------------|
| 通讯端口 串口设置 显示 发送 多字符串 小工具 帮助 联系作者                                               |               |
|                                                                                | *             |
|                                                                                |               |
|                                                                                |               |
|                                                                                |               |
|                                                                                |               |
|                                                                                |               |
|                                                                                |               |
|                                                                                |               |
|                                                                                |               |
|                                                                                |               |
|                                                                                |               |
|                                                                                |               |
|                                                                                |               |
|                                                                                |               |
|                                                                                |               |
|                                                                                |               |
|                                                                                |               |
|                                                                                | 参 <u>数 打展</u> |
| 端口号 CUM64 Frolitic USB-to-Seri ▼   地2型示 保存数据   接收数据到文件   地2友法 定时友法:   CUU ms/次 | ✓ 加回车换行 ?     |
|                                                                                |               |
|                                                                                |               |
| 请您注册嘉立创作结尾客户 发送                                                                | *             |
|                                                                                |               |
| www.daxia.com  S:13  R:16  COM64 已打开 9600bps,8,1,None,None                     | 11.           |

图 9: 电脑端串口软件图

# 6. 设备和设备无线通讯使用方法

两个设备之间通过 CP13 多功能蓝牙无线转换器实现多种接口的无线数据通讯,接口任意组合如下图:

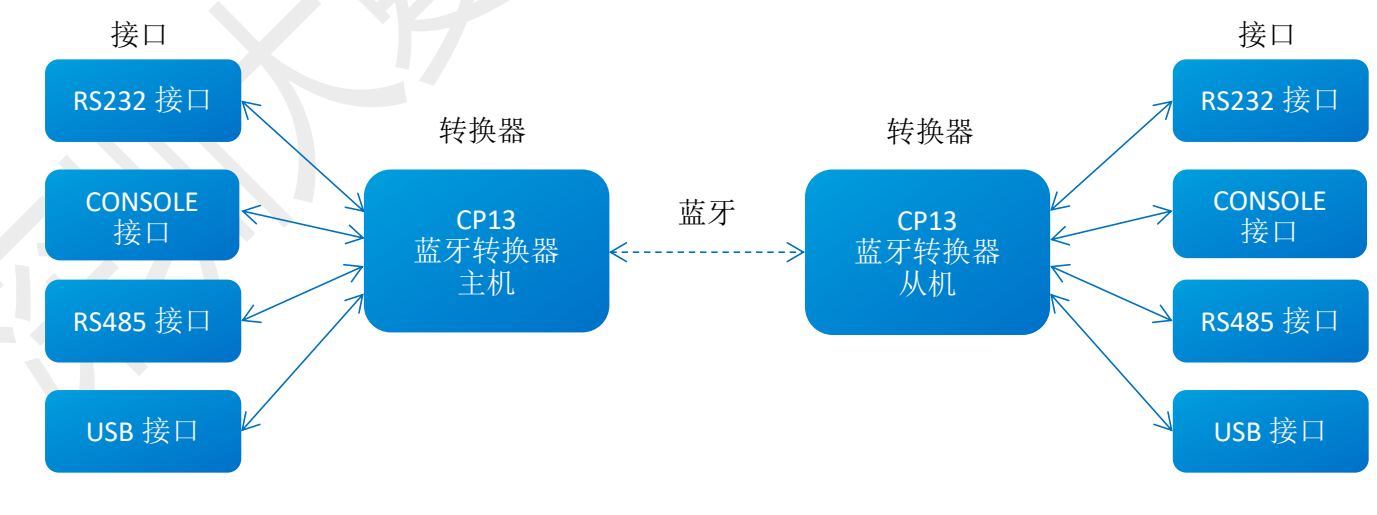

#### 图 10: CP13 主从多功能示意图

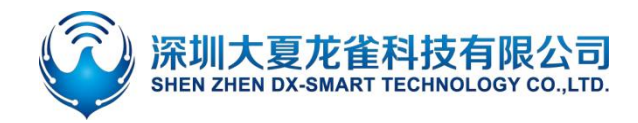

一个 CP13 多功能无线蓝牙转接器主机通过 232/485/USB/console 等接口连接到设备 1上, 一个 CP13 多功能无线蓝牙转接器从机通过 232/485/USB/console 等接口连接到设备 2上, CP13 主机蓝牙将自动连接 CP13 从机蓝牙, 从而实现设备 1与设备 2的多种接口之间的无线数据通讯。具体可转换接口组合如下表所示:

#### 表 2: 多种接口转换参考表

|              | 多接口转换         |                |
|--------------|---------------|----------------|
| 232 转 485    | 485转 console  | 232 转 232 无线延长 |
| 232转 console | 485 转 USB     | 485 转 485 无线延长 |
| 232 转 USB    | console 转 USB | USB 转 USB 无线延长 |

## 7. 注意事项

- 避免外力挤压产品
- 室内外常温环境使用,禁止潮湿、有水环境使用

×1

×1

×1

×1

×1

• 非专业人士请勿拆解自行维修

# **8.** 包装清单

- CP13 单从机
- ◆ 产品 ×1
- ◇ 说明书
- ◆ CP11 适配器
- ◆ 外接天线
- ◆ USB 线
- ♦ console 口线
- ♦ console 转 232 线 ×1
- ♦ DB9 母对母转接器 ×1

- CP13 主机+从机套件
- ◆ 产品 ×2
- ♦ 说明书 ×1
- ♦ 外接天线 ×2
- ◆ USB线 ×2
- ♦ console 口线 ×2
- ♦ console 转 232 线 ×2
- ♦ DB9 母对母转接器 ×2